## How to Install the Claims Plugin

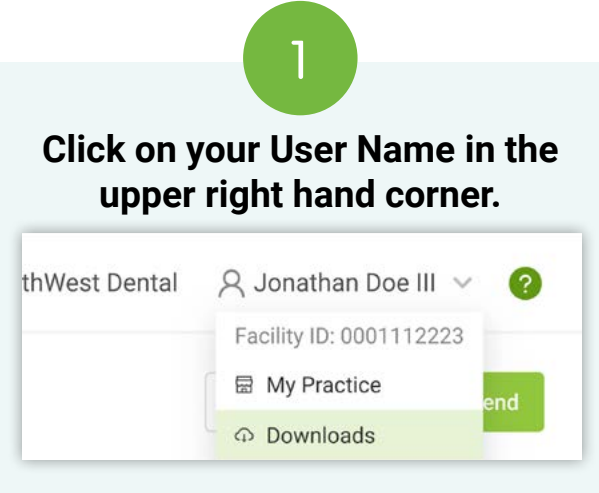

Then select "Downloads".

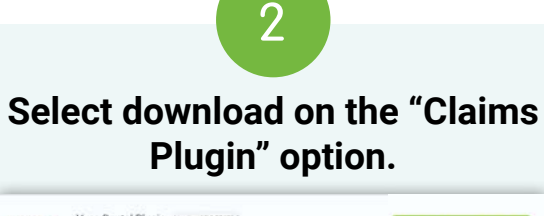

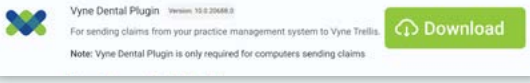

Locate the executable file you downloaded. This may be found within your browser or in your **File Explorer** on your computer. Open the file.

| 2                       | (         |
|-------------------------|-----------|
| Recent download history | $\otimes$ |
| S7 MB + Done            |           |
| Full download history   | Ľ         |

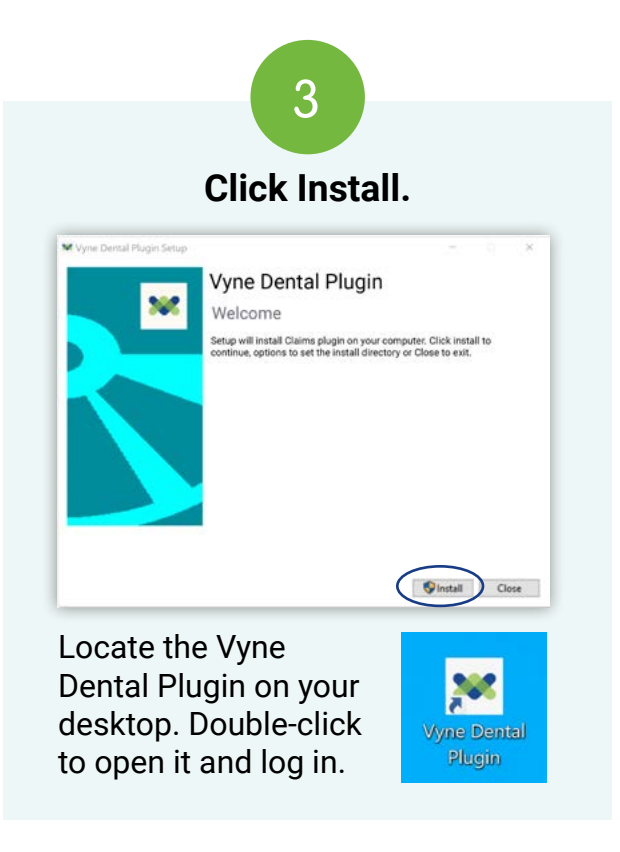

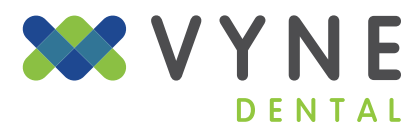